### Práctica 1. Estadística descriptiva

Departamento de Estadística Universidad de Oviedo

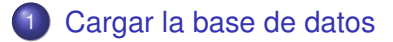

Precuencias y porcentajes

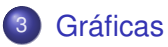

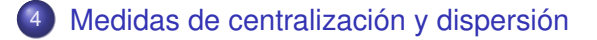

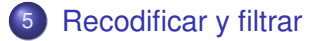

### Cargar el programa R y el paquete Rcommander

- Iniciamos el programa R.
- Cargamos el paquete RCommader. Dos opciones:
  - **1** Menú *Paquetes*  $\rightarrow$  *Cargar paquete*  $\rightarrow$  Seleccionamos **Rcmdr**.

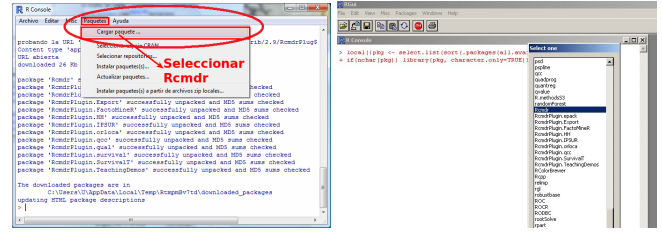

Escribimos library(Rcmdr) en la consola y pulsamos retorno de carro.

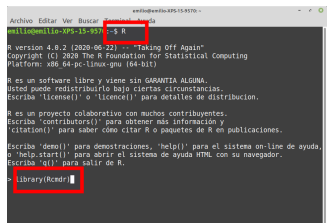

### Cargar Rcommander

| Sy, Coupen de detes, "He hys conjunts de detes actives"   Editar conjunts de detes   Visualian conjunts de<br>Teotran de indoucciónes | edatos Modelo: «His hay modelo activo» |
|----------------------------------------------------------------------------------------------------|----------------------------------------|
| ferfana fe individures                                                                                                    |                                        |
|                                                                                                    |                                        |
|                                                                                                    |                                        |
|                                                                                                    |                                        |
|                                                                                                    |                                        |
|                                                                                                    |                                        |
|                                                                                                    |                                        |
|                                                                                                    |                                        |
| entana de resultados                                                                                                    | Eecutar                                |
|                                                                                                    |                                        |
|                                                                                                    |                                        |
|                                                                                                    |                                        |
|                                                                                                    |                                        |
|                                                                                                    |                                        |
|                                                                                                    |                                        |
|                                                                                                    |                                        |
|                                                                                                    |                                        |
|                                                                                                    |                                        |
|                                                                                                    |                                        |
|                                                                                                    |                                        |
|                                                                                                    |                                        |
|                                                                                                    |                                        |
| enajes                                                                                                    |                                        |
| 1) NOTA: Versión de R Commander 1.5-3: Fri Oct 23 18:26:09 2009                                                                       | *                                      |
|                                                                                                    |                                        |

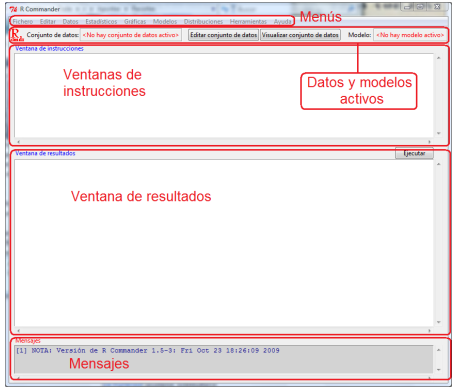

El fichero acero.rda se encuentra en el Campus Virtual. Hay que haberlo descargado previamente.

### Cargar la base de datos acero.rda

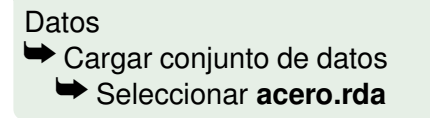

| Fichero Editar | Datos Estadísticos Gráficas Modelos Distribuc                                                                                                    | iones Herramientas Ayuda                                                                                   |
|----------------|----------------------------------------------------------------------------------------------------|----------------------------------------------------------------------------------------------------|
| R Conjunto de  | Nuevo conjunto de datos<br>Cargar conjunto de datos                                                                                                    | isualizar conjunto de datos Modelo: <no hay<="" th=""></no>                                                |
|                | Fusconar conjuntos de datos<br>Importar datos<br>Conjunto de datos en paquetes<br>Conjunto de datos activo<br>Modificar variables del conjunto de datos activo | desde archivo de texto, portapapeles o URL<br>desde datos SPSS<br>desde datos Minitab<br>desde datos STATA |

> load("/home/emilio/clases/acero.rda")

NOTA: El conjunto de datos acero tiene 117 filas y 20 columnas.

#### • Para visualizar la base de datos:

| MQth  | Help         |           |           |           |             | R Com         | mander       |        |              |        |        |             |
|-------|--------------|-----------|-----------|-----------|-------------|---------------|--------------|--------|--------------|--------|--------|-------------|
| Fiche | ero Editar   | Datos B   | stadístic | os G      | Gráficas    | Modelos Dist  | ribuciones   | Herr   | amientas Ay  | /uda   |        |             |
| R     | conjunto de  | datos:    | acero     | Ed        | litar conju | unto de datos | Visualizar ( | conju  | nto de datos | Modelo | : mode | lo.maximo.o |
| Vent  | tana de inst | rucciones |           |           |             |               |              | Т      |              |        |        |             |
|       |              |           |           |           |             |               |              |        |              |        |        |             |
|       | orary(r      | elimp,    | pos=4     | 1)        |             |               | acero        |        |              |        |        |             |
|       | CODSUM       | o pr t    | hc pr     | <i>cc</i> | pr ca       | nr galv       | l pr gal     | 1 77 2 | nr nint      | linea  | avoria | hora r      |
|       | 00110 011    |           | be pr     |           | priod       | prigary       | r prigai     |        | priprine     | TTHEA  | averad | noru r      |
| 1     | 135.31       | 1 68      | 40        | 830       | 0           | 57            | 9 14         | 101    | 0            | 1      | S1     | 1           |
| 2     | 84.08        | 2 4       | 43        | 903       | 58          | 61            | 1 16         | 535    | 717          | 1      | No     | 2           |
| 3     | 131.61       | 5 72      | 70        | 572       | 36          | 98:           | 2 19         | 96     | 243          | 1      | No     | 3           |
| 4     | 90.46        | 0 50      | 31        | 694       | 122         | 89            | 6 15         | 568    | 0            | 1      | No     | 4           |
| 5     | 120.04       | 3 93      | 65 1      | 054       | 157         | 40            | 3 14         | 180    | 0            | 1      | No     | 5           |
| 6     | 153.67       | 8 92      | 81 1      | 003       | 172         | 60            | 5 15         | 525    | 473          | 1      | Si     | 6           |
| 7     | 99.08        | 9 32      | 23 1      | 118       | 0           | 64            | 3 14         | 124    | 732          | 1      | No     | 7           |
| 8     | 226.37       | 5 104     | 90 1      | 077       | 179         | 73            | 7 13         | 333    | 93           | 1      | No     | 8           |
| 0     | 140 06       | 8 73      | Q/ 1      | 204       | 167         | 5.8           | n d          | 1.54   | 217          | 1      | Mo     | 1           |

Aparece una ventana con los datos disponibles. Moviendo el cursor hacia la izquierda o hacia abajo podemos recorrer toda la

base de datos.

| E    |        |       |        |      |       |         |         | A    |                        | Α. |  |
|------|--------|-------|--------|------|-------|---------|---------|------|------------------------|----|--|
| 2    | 84.08  | - 443 | 90.8   | 5.8  | 611   | 1886    | 717     | - A  | 2.4                    |    |  |
| 5    |        |       | 5/1    | iene | 20 va | riables | (colur  | nnas | 31                     | 11 |  |
| 3    | 10.40  | 5031  | - 624  | 122  | - 030 | 1300    | feered. | × 1  | <ul> <li>41</li> </ul> | н  |  |
| 2    | 120.04 | 9165  | 1054   |      | 487   | 1.4.60  |         |      | 57                     | м  |  |
| 0    | 323.68 | 92.85 |        |      | 697   |         | 473     | - A  |                        | ы  |  |
| 0.0  |        |       |        |      |       |         |         | 5    | - 22                   | 2  |  |
| 0    |        | 10400 |        |      |       |         |         | λ.   | _ 0 *                  | λ  |  |
| 0    | 140.07 | 7394  | 1204   | 167  | 510   | 904     | 247     |      | 1-                     |    |  |
| 83   |        | 8454  | - 22 C |      | 141   | 1324    |         | - 14 | - 25                   | 2. |  |
| EE   |        | 8705  | JISDC  | ne a | e ma  | observ  | acione  | s (Q | ias)                   | н  |  |
| BBI  |        | 51.78 | 0      |      | 62.6  |         |         | - 8  | -3*                    | н  |  |
| BEI  | 57.64  | 0544  | 0      |      | 54    | 942     |         | - n  | 5.                     | м  |  |
| 13   |        | 93.52 | 0      |      | r     |         | 561     |      | - A*                   | 3. |  |
| 1000 |        | 4818  |        |      |       |         |         |      | 7.4                    | 2  |  |

### Variables de la base de datos acero

- Consumo Consumo energético de la empresa (Megavatios/hora).
- In the Producción del tren de bandas calientes (Toneladas de acero).
- In the pr.cc Producción de colada continua (Toneladas de acero).
- I pr.ca Producción del convertidor de acero (Toneladas de acero).
- pr.galv1 Producción de galvanizado de tipo I (Tns. de acero).
- I pr.galv2 Producción de galvanizado de tipo II (Tns. de acero).
- Int Producción de chapa pintada (Tns. de acero).
- Iinea Línea de producción empleada (A o B).
- Uturno Turno de mañana (M), tarde (T), noche (N).
- 🔟 temperatura Temperatura del sistema: Alta, Media y Baja.
- 🔟 pres.aver Presencia de averías: hubo Averías (A), no hubo averías (NoA).
- 1 nun.aver Número de averías detectadas.
- sistema Activación de un sistema de detección de sobrecalientamiento: encendido (ON), apagado (OFF).

### Ordene la variable Presencia de averías (pres.aver).

#### En la ventana Rscript escribimos:

#### sort(acero\$pres.aver)

#### Con el cursor en esa línea, pulsamos Ejecutar.

| R Commander - e                                                                                                    | 8 |
|----------------------------------------------------------------------------------------------------|---|
| Fichero Editar Datos Estadísticos Gráficas Modelos Distribuciones Herramientas Ayuda                                                                      |   |
| 🕞 Conjunto de datos: 🔟 acero 📝 Editar conjunto de datos 🔯 Visualizar conjunto de datos Modelo: 🗴 <no activo<="" hay="" modelo="" td=""><td>&gt;</td></no> | > |
| R Script R Markdown                                                                                                    |   |
| sort(acero\$pres.aver)                                                                                                    |   |
| Salida                                                                                                    |   |
| > sort(acero\$pres.aver)<br>[1] A A A A A A A A A A A A A A A A A A A                                                                                     |   |

#### La categoría A representa avería y la NoA no avería.

(Universidad de Oviedo)

### Halle la distribución de frecuencias de la variable pres.aver.

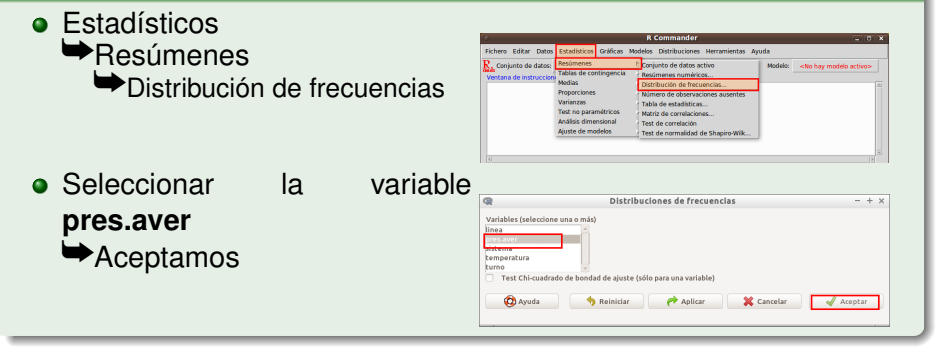

```
counts:
pres.aver
A NoA
28 89
percentages:
pres.aver
A NoA
```

```
23.93 76.07
```

Así, se ha obtenido el número de casos de cada modalidad y el porcentaje que representan dentro de la muestra. La moda es el dato que más se repite; en este caso, la modalidad NoA.

(Universidad de Oviedo)

### Ordene la variable *Número de averías* (num.aver) y obtenga su tabla de frecuencias.

#### En la ventana *Rscript* escribimos: sort(acero\$num.aver) y pulsamos *Ejecutar*. table(acero\$num.aver) y pulsamos *Ejecutar*.

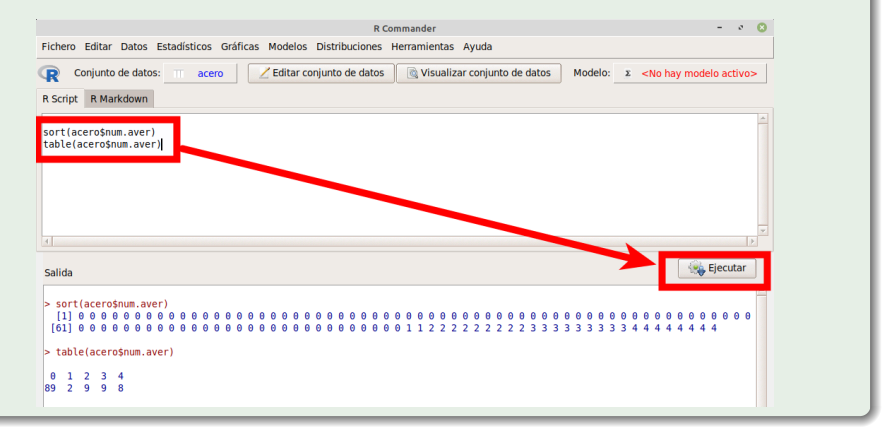

# Convierta la variable *Número de averías* (num.aver) en una variable de tipo factor con el nombre Num.aver

Es una variable numérica.

#### 2 Datos

Modificar variables del conjunto...

➡Convertir variable numérica en factor

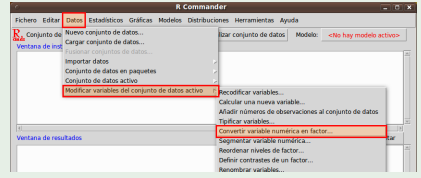

Seleccionar la variable num.aver
 Utilizar números
 Nuevo nombre:
 Num.aver
 Aceptar

| Convertir variables                                                       | numéricas en factores — + ×                                             |
|---------------------------------------------------------------------------|-------------------------------------------------------------------------|
| Variables (seleccione una o más)<br>NOX<br>NOX<br>proce<br>pr.cc<br>pr.cc | Niveles del factor<br>Asignar nombres a los niveles<br>Utilizar números |
| Nuevo nombre o prefijo para varia                                         | ables múltiples: Num.aver                                               |

#### > acero\$Num.aver <- as.factor(acero\$num.aver)</pre>

# Obtenga la distribución de frecuencias de la nueva variable Num.aver.

- Estadísticos
  - Resúmenes
    - Distribución de frecuencias
- Seleccionar la variable Num.aver
   ➡Aceptamos

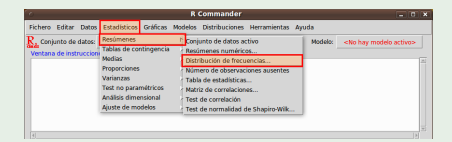

| Q                                                                                                    | Distribuciones de frecuencias - + × |
|----------------------------------------------------------------------------------------------------|-------------------------------------|
| Variables (seleccion<br>linea<br>Num.aver<br>pres.aver<br>sistema<br>temperatura<br>turno<br>Test Chianadra | use a máit                          |
| 🔞 Ayuda                                                                                                    | Reinidar Aplicar Cancelar Aceptar   |

| cou | nts | :   |     |      |      |      |
|-----|-----|-----|-----|------|------|------|
| Num | .av | er  |     |      |      |      |
| 0   | 1   | 2   | 3   | 4    |      |      |
| 89  | 2   | 9   | 9   | 8    |      |      |
|     |     |     |     |      |      |      |
| per | cen | tag | es: |      |      |      |
| Num | .av | er  |     |      |      |      |
|     | 0   |     | 1   | 2    | 3    | 4    |
| 76. | 07  | 1.  | 71  | 7.69 | 7.69 | 6.84 |
|     |     |     |     |      |      |      |

Un gráfico erróneo es garantía de fracaso.

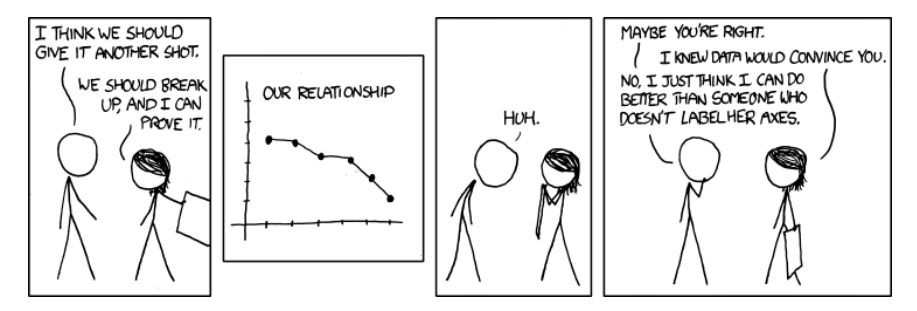

http://imgs.xkcd.com/comics/convincing.png

# Represente gráficamente la distribución de la variable pres.aver mediante una gráfica de barras.

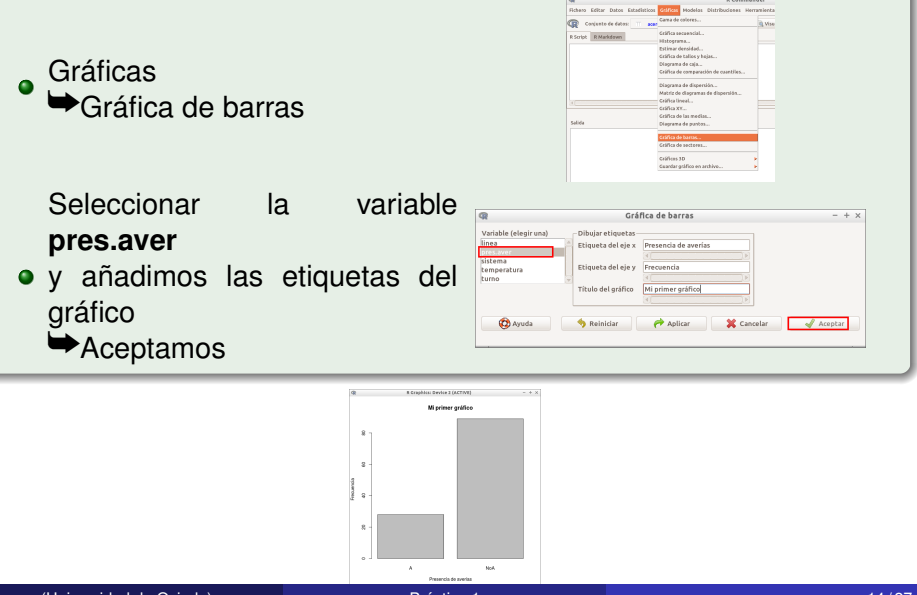

#### Obtenga el gráfico de barras de la variable naverias

- Es variable numérica, hay que pasarla a factor.
- Trabajaremos con la variable Num.aver.

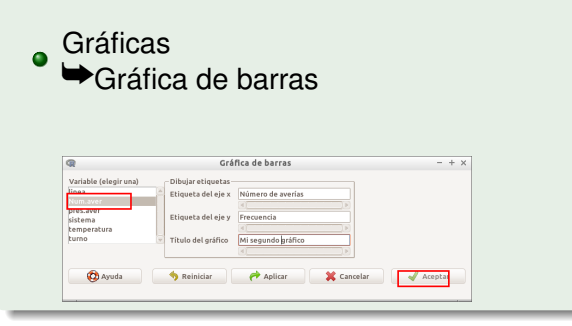

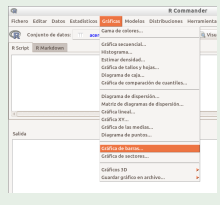

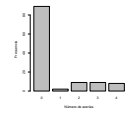

### Represente gráficamente la distribución de la variable averias mediante un gráfico de sectores.

Gráficas

- Gráfica de sectores
  - Seleccionar la variable pres.aver
    - Aceptamos

#### No se recomienda este tipo de gráficos.

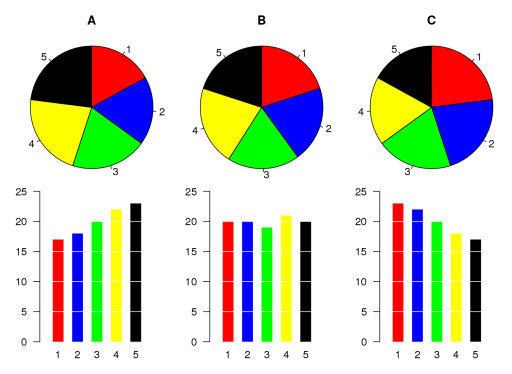

https://en.wikipedia.org/wiki/File:Piecharts.svg

(Universidad de Oviedo)

Práctica 1

#### Obtenga el histograma de la variable consumo.

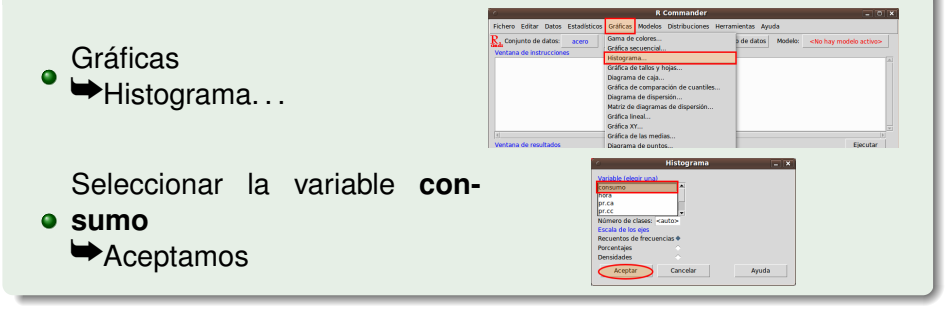

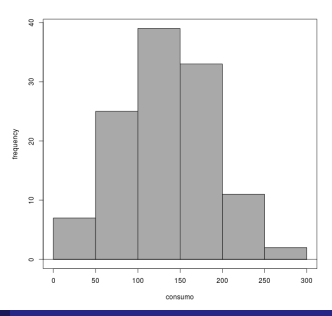

(Universidad de Oviedo)

Práctica 1

#### Obtenga el diagrama de cajas de la variable consumo.

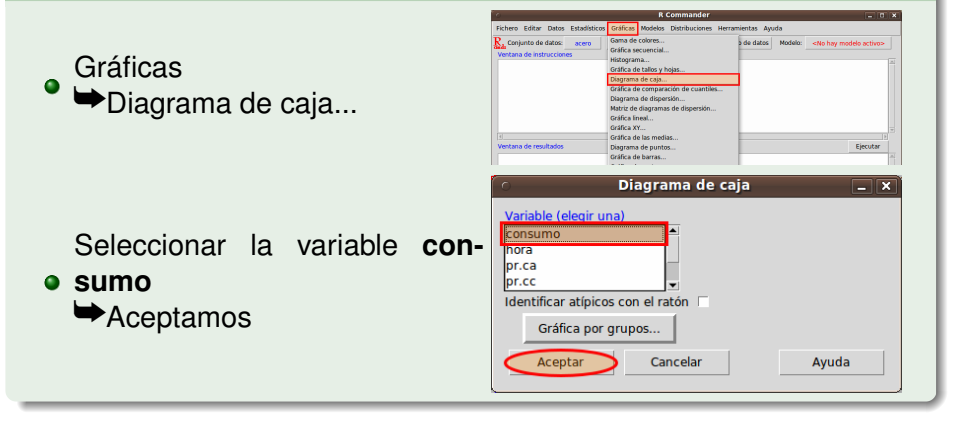

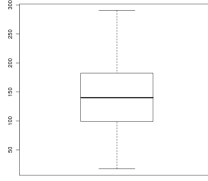

### Obtenga los diagramas de cajas de consumo según la temperatura.

#### Gráficas

- Diagrama de caja...
  - Seleccionar la variable **consumo** 
    - Pulsamos Gráfica por grupos...

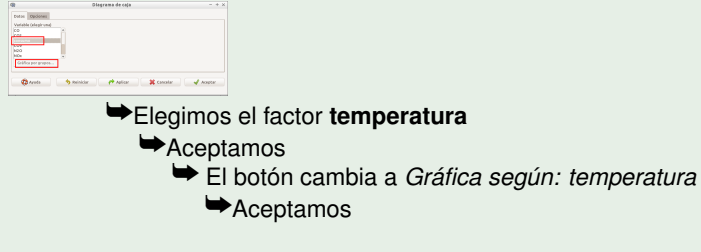

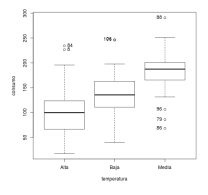

# Calcule la media, desviación típica y percentiles de la variable *Número de averías* (num.aver).

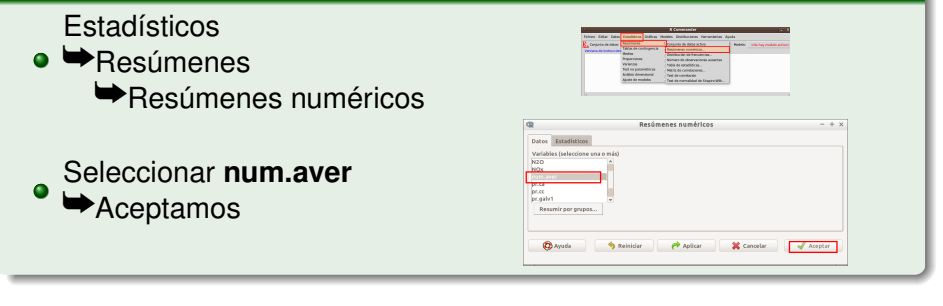

| mean      | sd       | IQR | 0% | 25% | 50% | 75% | 100% | n   |
|-----------|----------|-----|----|-----|-----|-----|------|-----|
| 0.6752137 | 1.292078 | 0   | 0  | 0   | 0   | 0   | 4    | 117 |

Los resultados nos indican que la media es de 0.67 averías por hora, con una desviación típica de 1.29. El número de averías varía desde 0 hasta 4, y al menos el 75% de la observaciones no presentaron averías. En total disponemos de 117 observaciones.

### Calcule los principales estadísticos descriptivos de la variable consumo.

| Estadísticos<br>● ➡Resúmenes<br>➡Resúmenes numéricos | Note of the second second se |
|------------------------------------------------------|----------------------------------------------------------------------------------------------------|
| ● Seleccionar la variable <b>consumo</b>             | Resúmenes numéricos     ×       Variables (seleccione una numéricos)     possumo                                                                                                    |
| ➡Aceptamos                                           | prica       prica     >       prica     >       Outantiles of cuartiles (0, 25, 5, .75, 1       Respirat     Cancelar       Ayuda                                                                                                    |

mean sd IQR 0% 25% 50% 75% 100% n 135.6771 56.90756 83.39 17.5 99.09 135.1 182.48 290.72 117

El consumo medio se sitúa en torno a ¿ ? megavatios-hora, con una desviación típica de ¿ ? MWh. El consumo mínimo desciende hasta ¿ ? y el máximo asciende hasta ¿ ?. El 25% de los casos analizados consumen ¿ ? MWh o menos; el 50%, menos de ¿ ?; y un ¿ %? consume más de 182.48.

# Calcule los principales estadísticos descriptivos de la variable consumo para cada nivel de la temperatura.

Estadísticos ➡Resúmenes ➡Resúmenes numéricos

Seleccione la variable consumo Pinche *Resumir por grupos* Seleccionar temperatura OK (en la ventana de Grupos) OK (en Resúmenes numéricos)

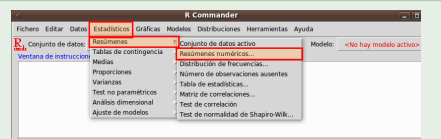

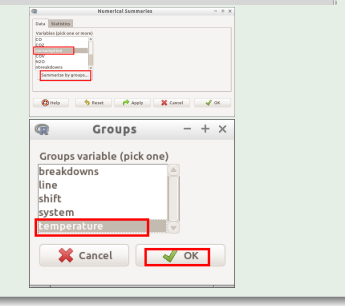

|       | mean     | sd       | IQR    | 0%    | 25%      | 50%    | 75%      | 100%   | data:n |
|-------|----------|----------|--------|-------|----------|--------|----------|--------|--------|
| Alta  | 103.5239 | 51.13951 | 55.195 | 17.50 | 66.4700  | 99.75  | 121.6650 | 234.39 | 46     |
| Baja  | 135.5716 | 46.97305 | 49.580 | 39.72 | 113.1625 | 135.51 | 162.7425 | 246.54 | 38     |
| Media | 180.6182 | 44.06330 | 35.190 | 68.30 | 165.5600 | 187.36 | 200.7500 | 290.72 | 33     |

#### Estos son las calificaciones del examen de prácticas de laboratorio de Estadística del año pasado. Determine los principales estadísticos.

 mean
 sd
 IQR
 0%
 25%
 50%
 75%
 100%
 n
 NA

 6.728571
 2.420019
 3.025
 0.85
 5.7625
 7.05
 8.7875
 10
 70
 21

### Cree una nueva variable denominada coste, si éste vale 2.34 veces cada unidad del consumo.

#### Datos Modificar variables del con-Fichero Editar Dates Estadisticos Gráficas Modelos Distribuciones Herramientas Avuda Conjunto Visualizar conjunto de datos Modelo: 1 junto de datos activo R Script R Ma filenane="/hi Importar datos rimero/2015/Presentaciones/Practical/dibujos15/orcajaco width=7, he atorewr, he' library(abind, Conjunto de datos en paquetes Calcular una nueva varilibrary(e1971, Conjunto de datos activo sunSannery(act Modificar variables del conjunto de datos ac nunSunnary(acc acero s- withinfacero. Grupoconsumo «· Recode(consumo, 'lo:100able Convertir variable numérica en factor... Segmentar variable numérica. Reordenar niveles de factor... width-7, height-7, pointsize-12, units-'in', res-72) Eliminar variables del conjunto de datos library(abind, pos=17) Nombre de la nueva variable coste Expresión a calcular:

coste Expresión a calcular: 2.34 \* consumo ➡Aceptamos

| Variables actuales (doble clic<br>CO<br>CO2<br>consumo<br>COV<br>linea [factor]<br>N2O | ara envira a la expresión)                   |  |
|----------------------------------------------------------------------------------------|----------------------------------------------|--|
| Nombre de la puesa variable<br>coste                                                   | Expresión a calcular<br>2.34 * consumo       |  |
| 🔞 Ayuda                                                                                | 🥱 Reiniciar 🛛 🥐 Aplicar 🗮 Cancelar 📝 Aceptar |  |
|                                                                                        |                                              |  |

> acero\$coste <- with(acero, 2.34 \* consumo)

#### Cree una nueva variable GrupoConsumo

 $Grupoconsumo = \begin{cases} Bajo & \text{si consumo} \le 100\\ Medio & \text{si } 100 < \text{consumo} \le 200\\ Alto & \text{si consumo} > 200 \end{cases}$ 

#### Datos

Modificar variables del conjunto de datos activo...

Recodificar variables

 Variable a recodificar consumo Nueva variable: Grupoconsumo Introducir directrices: Io:100= "Bajo" 100:200 = "Medio" 200:hi = "Alto"

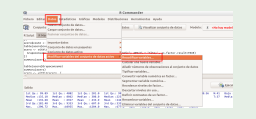

|                       | Recodificar variables                                    |
|-----------------------|----------------------------------------------------------|
| Variables a recodific | ar (elige una o más)                                     |
| 0                     |                                                          |
| 02                    |                                                          |
| onsumo                |                                                          |
| ov                    |                                                          |
| inea<br>H2O           |                                                          |
| 120                   | •                                                        |
|                       |                                                          |
| luevo nombre o pre    | fijo para variables múltiples recodificada: Grupoconsumo |
| Convertir cada r      | weva variable en factor                                  |
|                       |                                                          |
| ntroducir directrice  | s de regodificación                                      |
| o:109= "Baio"         |                                                          |
| 00:200 = "Medio"      |                                                          |
| 00:hi = "Alto         |                                                          |
|                       |                                                          |
|                       |                                                          |
|                       |                                                          |
|                       |                                                          |
| •                     |                                                          |
| 🔞 Ayuda               | 🦘 Reiniciar 🛛 🥐 Aplicar 🛛 💥 Cancelar 🚽 Aceptar           |

```
> acero <- within(acero, {
+ Grupoconsumo <- Recode(consumo, 'lo:100= "Bajo"; 100:200 = "Medio"; 200:hi = "Alto', as.factor
+ ))</pre>
```

# Cree una nueva base de datos con los registros que corresponden a la tempertura Alta

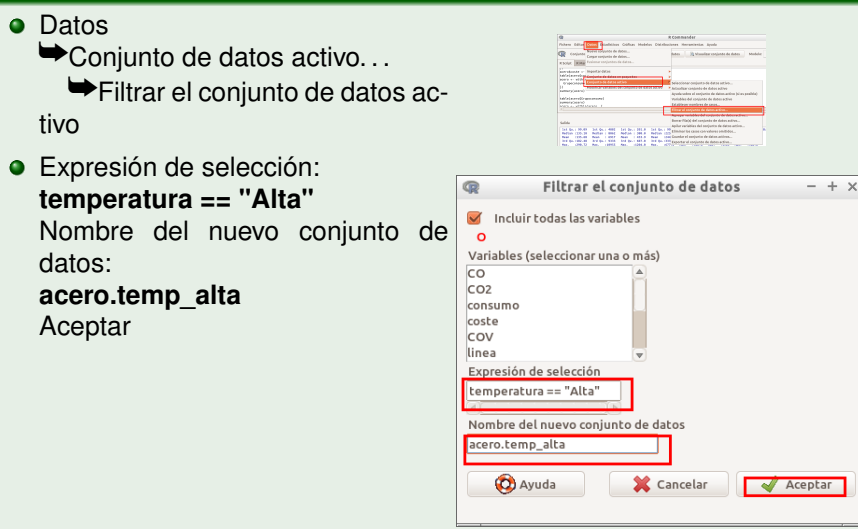

> acero.temp\_alta <- subset(acero, subset=temperatura == "Alta") NOTA: El conjunto de datos acero.temp\_alta tiene 46 filas y 23 columnas.

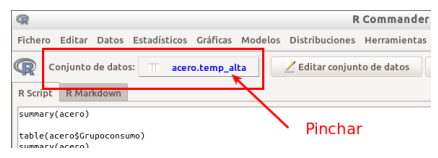

#### Si queremos activar otras bases:

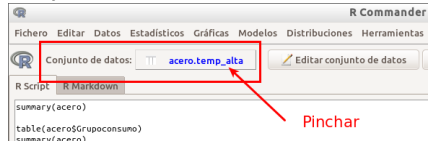

| @ Seleccionato d        | edatos – + $\times$ |
|-------------------------|---------------------|
| Conjuntos de datos (sel | eccionar uno)       |
| acero                   |                     |
| acero.temp_alta         |                     |
|                         | $\nabla$            |
| 🗱 Cancelar              | 🚽 Aceptar           |
|                         |                     |